# Guia de consulta rápida Cisco DX80

### Vista frontal e ecrã principal

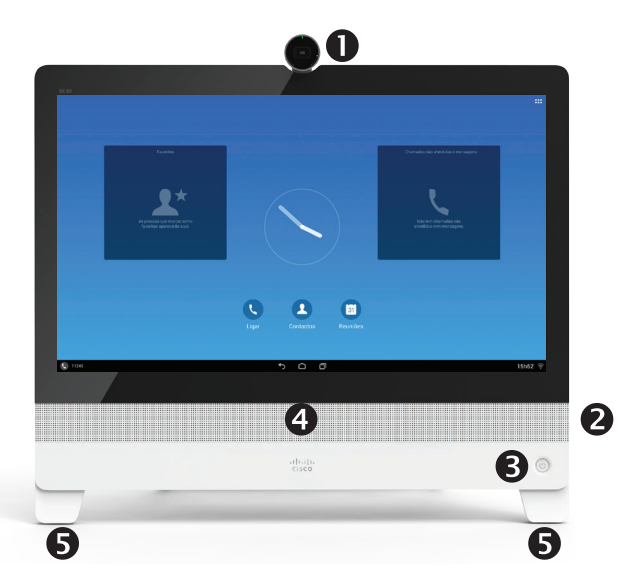

- Câmara com obturador de privacidade, rode para a esquerda para fechar e para a direita para abrir
- Botão para desactivar o som do microfone, controlos de volume do altifalante e tomada USB no lado direito da unidade. Esta tomada USB é do tipo de corrente elevada (2 A), pelo que pode servir de porta de carregamento para dispositivos adequados.
- ❸ Ligar/Desligar
- Altifalante
- S Microfone em cada pé. Por predefinição, os microfones estão definidos para o modo Focado. Este modo suprime ruídos externos sem afectar a sua voz.

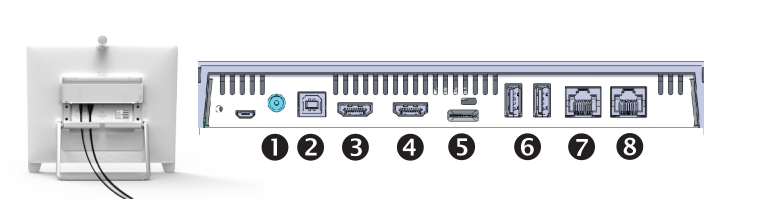

O DX80 pode funcionar num de três modos: modo Público, modo Simples ou modo Avançado. O modo Público é semelhante a um modo de quiosque. O modo Público não é abordado neste guia.

No modo Avançado, o DX80 funciona como um tablet Android, sendo que a parte de telefone da unidade é uma aplicação denominada Chamada. Os modos de funcionamento são configurados pelo seu Administrador.

Modo Simples: fornece acesso às seguintes funções:

- Sefectuar chamadas
- Aceder à sua lista de Contactos
- O Apresentar a lista de chamadas Recentes
- Apresentar qualquer correio de voz (mensagens)
- Uer PC (se aplicável)
- Apresentar o menu Definições

**Modo Avançado:** requer que inicie a aplicação de Chamada antes de poder utilizar o sistema como telefone.

Para iniciar a aplicação de Chamada, toque no **Telefone** (**\**) no canto esquerdo da barra inferior preta. O ícone de Telefone é apresentado apenas no modo Avançado.

Os botões de navegação Android habituais (**Retroceder**, **Início** e **Aplicações utilizadas recentemente**) são apresentados quando a aplicação de Chamada está em execução.

**Nota** As descrições fornecidas neste documento pressupõem que o sistema está no modo Simples ou que a aplicação de Chamada está em execução.

### Vista traseira

- Fonte de alimentação
- Ligação USB para computador
- Ligação HDMI para computador
- Ligação HDMI para monitor externo
- S Ranhura para cartão SD e bloqueio Kensington
- O Portas USB
- Ligue a LAN do computador aqui para que o DX80 e o computador partilhem uma ligação LAN comum
- 8 Ligação LAN

### Mostrar auto-visualização

Toque no ícone **Ligar**, se necessário, e, em seguida, toque no ícone **Mais** (···) no canto superior direito e seleccione **Auto-visualização** no menu.

### Desviar todas as chamadas

- Toque no ícone Ligar, se necessário, e, em seguida, toque no ícone Mais (···) no canto superior direito e seleccione Desviar todas as chamadas.
- 2. Ser-lhe-á pedido para especificar um número de telefone de destino.
- 3. Para cancelar **Desviar todas as chamadas**, repita o processo.

### Activar Não interromper

Toque no ícone **Ligar**, se necessário, e, em seguida, toque no ícone **Mais** (···) no canto superior direito e seleccione **Não interromper**. Disponível (e visível) apenas se a funcionalidade tiver sido activada pelo seu Administrador.

### Desactivar o som de uma chamada

Prima o botão **Desactivar o som do microfone** no lado direito do sistema. Para activar o som de uma chamada, prima novamente.

### Parar a transmissão de vídeo

Rode o obturador da câmara para a esquerda. Para retomar a transmissão de vídeo, rode o obturador para a direita.

### Correio de voz

A luz do Ícone de mensagem em espera (MWI) indica que tem uma nova mensagem de voz.

#### Para ver as mensagens de voz:

- 1. Toque em Recentes.
- 2. Toque em Ligar para correio de voz.

#### Reproduzir mensagem de voz:

Toque em Reproduzir.

## Efectuar uma chamada

1. Toque em **Chamadas** conforme apresentado.

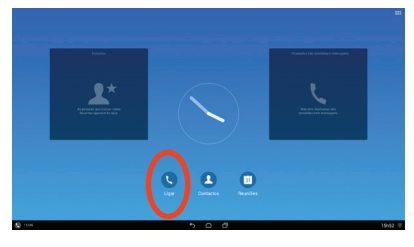

2. Toque no campo **Escrever para ligar** na parte superior. Seleccione **Teclado virtual** ou **Teclado**.

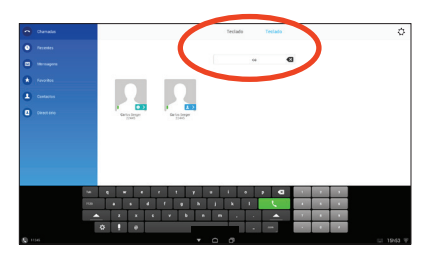

 Escreva o nome ou o número. Serão apresentadas possíveis correspondências à medida que escreve. Em alternativa, toque em Recentes, Favoritos, Contactos ou Directório na coluna esquerda para seleccionar para quem ligar a partir de qualquer umas dessas listas (basta tocar naquele para o qual pretende ligar).

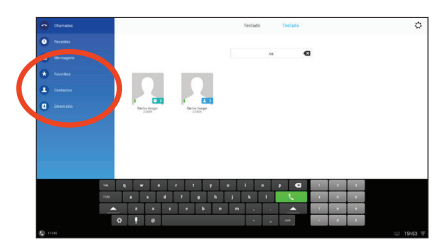

4. Toque no botão verde **Ligar** para efectuar a chamada.

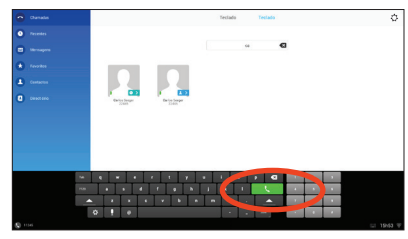

# Estabelecer uma conferência

1. Durante uma chamada, toque em Adicionar.

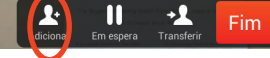

- Toque no campo Pesquisar ou chamada a adicionar. Será apresentado o teclado virtual, excepto se tiver um teclado externo ligado.
- Introduza o nome ou o número. Serão apresentadas possíveis correspondências à medida que escreve. Toque em Ligar.
- A chamada actual será colocada em espera. Toque em Intercalar para combinar as chamadas numa conferência.

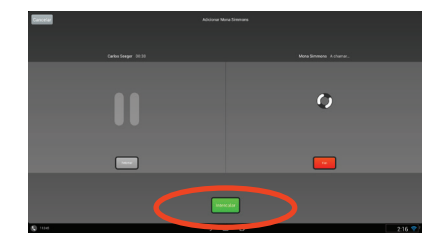

5. Repita os passos 1 a 4 para incluir mais participantes.

## Sair de uma conferência

Qualquer participante de uma conferência pode sair da mesma a qualquer momento ao tocar em **Fim**. Este procedimento não afecta a conferência.

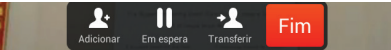

## Transferir uma chamada

1. Durante uma chamada, toque em Transferir.

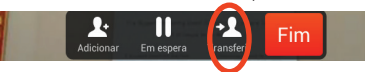

- 2. Toque no campo **Pesquisar ou chamada a adicionar**. Será apresentado o teclado virtual, excepto se tiver um teclado externo ligado.
- Introduza o nome ou o número. Serão apresentadas possíveis correspondências à medida que escreve. Toque em Ligar.
- A chamada actual será colocada em espera. Toque em Transferir para concluir a tarefa.

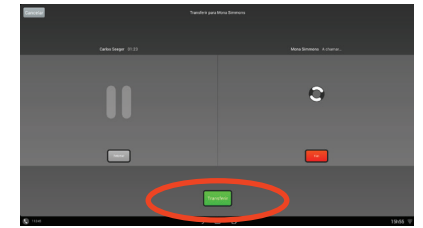

## Colocar uma chamada em espera

Uma chamada activa fica em espera sempre que atender uma chamada recebida ou em espera, iniciar uma nova chamada ou iniciar uma transferência ou conferência.

Também pode colocar uma chamada em espera propositadamente:

- 1. Certifique-se de que a chamada que pretende colocar em espera está realçada.
- 2. Toque em Em espera.

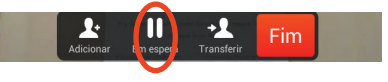

3. Toque no botão verde **Retomar** para regressar à chamada.

## Histórico de chamadas

Para ver o seu histórico de chamadas, toque em **Recentes** na coluna esquerda.

## Adicionar Recentes a Contactos

Pode adicionar qualquer entrada de *Recentes* à sua lista de *Contactos*.

- 1. Seleccione uma entrada em Recentes.
- 2. Toque no ícone Detalhes.
- 3. Toque em **Adicionar aos Contactos** e confirme.
- 4. Crie um novo contacto, se necessário, ou atribua a entrada a um existente.

Sede nas Américas Cisco Systems, Inc. 170 West Tasman Drive San Jose, CA 95134-1706, E.U.A. http://www.cisco.com

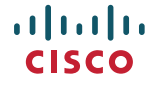

Cisco e o logótipo da Cisco são marcas comerciais ou marcas comerciais registadas da Cisco e/ou das respectivas empresas afiliadas nos E.U.A. e noutros países. Para ver uma lista de marcas comerciais da Cisco, aceda a este URL: www.cisco.com/ go/trademarks.

As marcas comerciais de terceiros mencionadas são propriedade dos respetivos proprietários. A utilização do termo parceiros não implica uma relação de parceria entre a Cisco e qualquer outra empresa. (1110R)

© 2014 Cisco Systems, Inc. Todos os direitos reservados. Google, Google Play, Android e outras marcas são marcas comerciais da Google Inc.

Os termos HDMI e Interface Multimédia de Alta Definição HDMI e o logótipo HDMI são marcas comerciais ou marcas comerciais registadas da HDMI Licensing LLC nos Estados Unidos e noutros países.